## Instrukcja pobrania certyfikatu.

W systemie dziedzinowym (SR, FA lub OPIEKA) w module *Współpraca z PI CSIZS* uruchomić funkcję "**Parametry współpracy z PI CSIZS**".

| ka | Współpraca z PI CSIZS | Administrator    | Pomoc     | Zako |
|----|-----------------------|------------------|-----------|------|
|    | Obsługa poczty i do   | kumentów elekt   | ronicznyc | h    |
|    | Współpraca z Termi    | nalem Mobilnym   |           |      |
|    | Ewidencja wysłanyc    | h i odebranych k | omunikat  | tów  |
|    | Ewidencja danych o    | składkach ZUS    |           |      |
|    | Parametry współpra    | icy z PI CSIZS   |           |      |
|    | Usługi Modułu Zarz    | ądzania Tożsamo  | ścią      |      |
|    | Pobieranie słownika   | ow z PI CSIZS    |           |      |

Na zakładce "Rejestracja systemu" uruchomić funkcję "Aktualizuj system dziedzinowy",

| półpraca z CSIZS Rejestracja systemu Parametry serwisów Parametry wysyłki komunikatów Typ instytucji |                          |                          |                 |                                  |  |
|----------------------------------------------------------------------------------------------------|--------------------------|--------------------------|-----------------|----------------------------------|--|
| Data operaciji                                                                                       | Data<br>obowiązywania od | Data<br>obowiązywania do | Operacja        | Turinte i suden dia tria         |  |
| 2023-10-05 08:25:19                                                                                  | 2023-10-05               |                          | Aktualizacja SD | Zarejestituji system oziedzinowy |  |
| 022-06-27 08:30:28                                                                                   | 2022-06-27               | 2024-06-27               | Odnowienie CSR  | Aktualizuj system dziedzinowy    |  |
| 022-06-27 08:30:04                                                                                   | 2022-06-27               |                          | Aktualizacja SD |                                  |  |
| 020-06-23 08:56:22                                                                                   | 2020-06-23               | 2022-06-23               | Odnowienie CSR  | Pobierz/Odnów certyfikat         |  |
| 2020-06-23 08:55:53                                                                                  | 2020-06-23               |                          | Aktualizacja SD |                                  |  |
| 2017-12-18 08:37:10                                                                                  | 2017-12-18               | 2019-12-18               | Odnowienie CSR  | Sacranóhu akhuahano              |  |
| 2017-12-18 08:29:03                                                                                  | 2017-12-18               |                          | Aktualizacja SD | certyfikatu                      |  |
| 2017-12-18 08:28:40                                                                                  | 2017-12-18               |                          | Aktualizacja SD |                                  |  |
| 2016-12-14 08:42:25                                                                                  | 2016-12-14               |                          | Aktualizacja SD |                                  |  |
| 2015-10-19 08:45:45                                                                                  | 2015-10-19               | 2017-10-19               | Odnowienie CSR  | Pobierz jednostki administratora |  |
| 2015-10-19 08:45:29                                                                                  | 2015-10-19               |                          | Aktualizacja SD |                                  |  |

Następnie wprowadzić LOGIN i HASŁO do modułu zarządzania tożsamością (MZT).

| "OPIEKA" - system obsługi świadczeniobiorców |                                                                                                    |
|----------------------------------------------|----------------------------------------------------------------------------------------------------|
| 6-1.04-1.2.0-120                             |                                                                                                    |
| ZETO Koszalin Sp. z o.o.                     |                                                                                                    |
| Pomoc Społeczna                              |                                                                                                    |
| ane uzytkownika                              |                                                                                                    |
| Login                                        |                                                                                                    |
| Hasto                                        |                                                                                                    |
| pokaż znaki w hasłe                          |                                                                                                    |
|                                              |                                                                                                    |
|                                              |                                                                                                    |
|                                              |                                                                                                    |
|                                              | "OPIEKA" - system obsługi świadczeniobiorców<br>G-1.04-1.2.0-120<br>ZETO Koszalin Sp. z o.o.<br>Pomoc Społeczna<br>ine użytkownika<br>Login<br>Hasło |

W następnym korku wymagane jest uruchomienie funkcji "Pobierz/Odnów certyfikat".

| /spółpraca z CSIZS Rejestracja systemu |                          | Parametry servisów Parametry wysyłki komunikatów |                 | Typ instytucji                  |  |
|----------------------------------------|--------------------------|--------------------------------------------------|-----------------|---------------------------------|--|
| Data operaciji                         | Data<br>obowiązywania od | Data<br>obowiązywania do                         | Operacja        | Zusiadoj sudan diadricana       |  |
| 2023-10-05 08:25:19                    | 2023-10-05               |                                                  | Aktualizacja SD | Zarejesnuj system ozeozno       |  |
| 2022-06-27 08:30:28                    | 2022-06-27               | 2024-06-27                                       | Odnowienie CSR  | Aktualizuj system dziedzinowy   |  |
| 2022-06-27 08:30:04                    | 2022-06-27               |                                                  | Aktualizacja SD |                                 |  |
| 2020-06-23 08:56:22                    | 2020-06-23               | 2022-06-23                                       | Odnowienie CSR  | Pobierz/Odnów certyfikat        |  |
| 2020-06-23 08:55:53                    | 2020-06-23               |                                                  | Aktualizacja SD |                                 |  |
| 2017-12-18 08:37:10                    | 2017-12-18               | 2019-12-18                                       | Odnowienie CSR  | Consequently, although and      |  |
| 2017-12-18 08:29:03                    | 2017-12-18               |                                                  | Aktualizacja SD | certyfikatu                     |  |
| 2017-12-18 08:28:40                    | 2017-12-18               |                                                  | Aktualizacja SD |                                 |  |
| 2016-12-14 08:42:25                    | 2016-12-14               |                                                  | Aktualizacja SD |                                 |  |
| 2015-10-19 08:45:45                    | 2015-10-19               | 2017-10-19                                       | Odnowienie CSR  | Pobierz jednostki administrator |  |
| 2015-10-19 08:45:29                    | 2015-10-19               |                                                  | Aktualizacja SD |                                 |  |
| 2015-06-08 13:35:19                    | 2015-06-08               |                                                  | Aktualizacja SD |                                 |  |
| 2015/06/09 12:00:52                    | 2015 00 00               |                                                  | Al-husfaneia CD |                                 |  |

Wyświetlone zostanie kolejne okno z zapamiętanym już dostępem do MZT, gdzie uruchomienie przycisku **"Pobierz"** rozpocznie proces pobierania certyfikatu.

| Nazwa systemu dziedzinowego       | "OPIEKA" - system obsługi świadczeniobiorców |  |
|-----------------------------------|----------------------------------------------|--|
| Wersja systemu dziedzinowego      | G-1.04-1.2.0-120                             |  |
| Dostawca Systemu dziedzinowego    | ZETO Koszalin Sp. z o.o.                     |  |
| Obszar Zabezpieczenia Społecznego | Pomoc Społeczna                              |  |
| - <sup>1</sup>                    | Dane użytkownika                             |  |
|                                   | Login                                        |  |
|                                   | Hasto                                        |  |
|                                   | nokat maki w hatle                           |  |

Po poprawnej operacji pobrania certyfikatu CSIZS (Emp@tii) <u>należy przelogować się do</u> systemu dziedzinowego.